# Nedlasting av klienthemmelighet

Veileder

Supportteamet Konsulentavdelingen DIPS Front 25.04.2023 Distribusjon: DIPS Begrenset

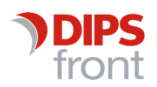

ENABLING EFFICIENT HEALTHCARE

## Innhold

| 1 | Bakg                                        | runn                                                       | .1 |  |  |  |
|---|---------------------------------------------|------------------------------------------------------------|----|--|--|--|
| 2 | Nedlasting av klienthemmelighet for HelseID |                                                            |    |  |  |  |
|   | 2.1                                         | "DIPS Front - CosDoc Påloggingstjeneste" ligger aktiv      | .1 |  |  |  |
|   | 2.2                                         | "DIPS Front - CosDoc Påloggingstjeneste" ligger ikke aktiv | .2 |  |  |  |

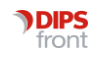

## 1 Bakgrunn

Både Kjernejournal og HelseID pålogging i CosDoc benytter såkalte «klienthemmeligheter» som utstedes av Norsk Helsenett.

Klienthemmelighetene har en gyldighet på 2 år. Når utløpsdato nærmer seg, sendes det ut varsel fra Norsk Helsenett. Varsel sendes til e-postadressen som ble registrert ved opprettelse av klienthemmeligheten.

Denne veilederen beskriver hvordan ny klienthemmelighet kan lastes ned.

## 2 Nedlasting av klienthemmelighet for HelseID

For å laste ned ny klienthemmelighet, naviger til selvbetjening.helseid.no og logg på med helseID. Og naviger til «Ta i bruk HelseID»

Se om du finner applikasjonen under «dine konfigurasjoner».

| Ta i bruk HelseID                                                                                                    |                     |             |                      |                      |               |          |   |  |  |  |  |
|----------------------------------------------------------------------------------------------------|---------------------|-------------|----------------------|----------------------|---------------|----------|---|--|--|--|--|
| Her kan du ta i bruk HelselD for ditt fagsystem ved å opprette en ny klientkonfigurasjon. Du kan også se og endre på dine eksisterende konfigurasjoner. |                     |             |                      |                      |               |          |   |  |  |  |  |
| Dine konfigurasj                                                                                                    | oner 🕂 Ny klientko  | nfigurasjon |                      |                      |               |          |   |  |  |  |  |
|                                                                                                    |                     |             |                      |                      | Alle statuser |          | ~ |  |  |  |  |
| Applikasjon                                                                                                    | Tjenester           |             | Pålogging            | Endret               | Enheter       | Status 🕐 |   |  |  |  |  |
| DIPS Front - CosDoc                                                                                                    | Persontjenesten API | 🕑 ок        | Ja                   | 11.04.2023 kl. 08:52 | Ingen enheter | Aktiv    | ~ |  |  |  |  |
| DIPS Front - CosDoc<br>Påloggingstjeneste<br>(Staging)                                                                                                  | Ingen tjenester     |             | Ja                   | 30.03.2023 kl. 08:57 | Ingen enheter | Aktiv    | ~ |  |  |  |  |
| DIPS Front - CosDoc<br>Påloggingstjeneste                                                                                                    | Ingen tjenester     |             | Ja                   | 27.02.2023 kl. 12:47 | Ingen enheter | Aktiv    | ^ |  |  |  |  |
|                                                                                                    |                     |             | Gyldig til<br>∞<br>∞ |                      |               |          |   |  |  |  |  |
| Se og endre detaljer                                                                                                    | - Flere handlinger  |             |                      |                      |               |          |   |  |  |  |  |

Hemmeligheten heter "DIPS Front - CosDoc Påloggingstjeneste"

### 2.1 "DIPS Front - CosDoc Påloggingstjeneste" ligger aktiv

Dersom den ligger hos dere som en Applikasjon, må man velge "Se og endre detaljer" før man laster ned ny hemmelighet.

Under Omdirigeringsadresser velger man «endre»

I neste bilde legger du følgende verdier.

Redirect URI: fyll ut URI som er oppgitt av DIPS Front for din organisasjon

Post logout redirect URI: fyll ut URI som er oppgitt av DIPS Front for din organisasjon

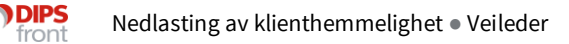

Når dette er gjort må konfigurasjonen lastes ned og legges tilgjengelig for DIPS Front.

#### 2.2 "DIPS Front - CosDoc Påloggingstjeneste" ligger ikke aktiv

Dersom det ikke ligger en Applikasjon med navn "DIPS Front - CosDoc Påloggingstjeneste" må du velge "Ny klientkonfigurasjon".

Finn "DIPS Front - CosDoc Påloggingstjeneste" i listen, og velg denne.

Trykk "Gå videre". I neste bilde legger du følgende verdier. Redirect URI: *fyll ut URI som er oppgitt av DIPS Front for din organisasjon* Post logout redirect URI: *fyll ut URI som er oppgitt av DIPS Front for din organisasjon* La den stå til "Få generert et nøkkelpar".

I siste bilde må du legge inn en e-post adresse før du klikker "Fullfør".

Last så ned konfigurasjonen, og gjør den tilgjengelig for DIPS Front.

For å pakke ut filen anbefaler vi å bruke en av de mer avanserte pakkeapplikasjoner, som for eksempel 7Zip. Grunnen til dette er at standard applikasjon for pakking som er levert med Windows, ikke støtter det høye krypteringsnivået som brukes for å pakke denne konfigurasjonsfilen hos Norsk Helsenett. Ta kontakt med din interne IT avdeling ved behov.

*For mer informasjon, se Norsk Helsenett sine nettsider om selvbetjeningsportalen* <u>https://helseid.atlassian.net/wiki/spaces/HELSEID/pages/9043969/Selvbetjening</u>

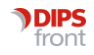